## Online Pre-Registration Reference Guide

Welcome to the Warrior Run School District! We are pleased to serve the Warrior Run Community for the past 60 years. At Warrior Run, we utilize the online registration component of Sapphire, our student information system. We also have a centralized student registration office to also assist parents/guardians in the enrollment process. If you have questions at any point, please contact <u>Cathy Fullmer</u> (570-649-5138 ext 5003) who can assist you further.

**Directions**: In order to complete the pre-registration process, parents/guardians must create a new account through Sapphire. (Using a smartphone or tablet to complete the process is not advised.) You may use the link provided on the district website or by <u>clicking here</u>. Please note, parents/guardians must have a valid e-mail account. For information on setting up an e-mail account such as gmail, please <u>click here</u>.

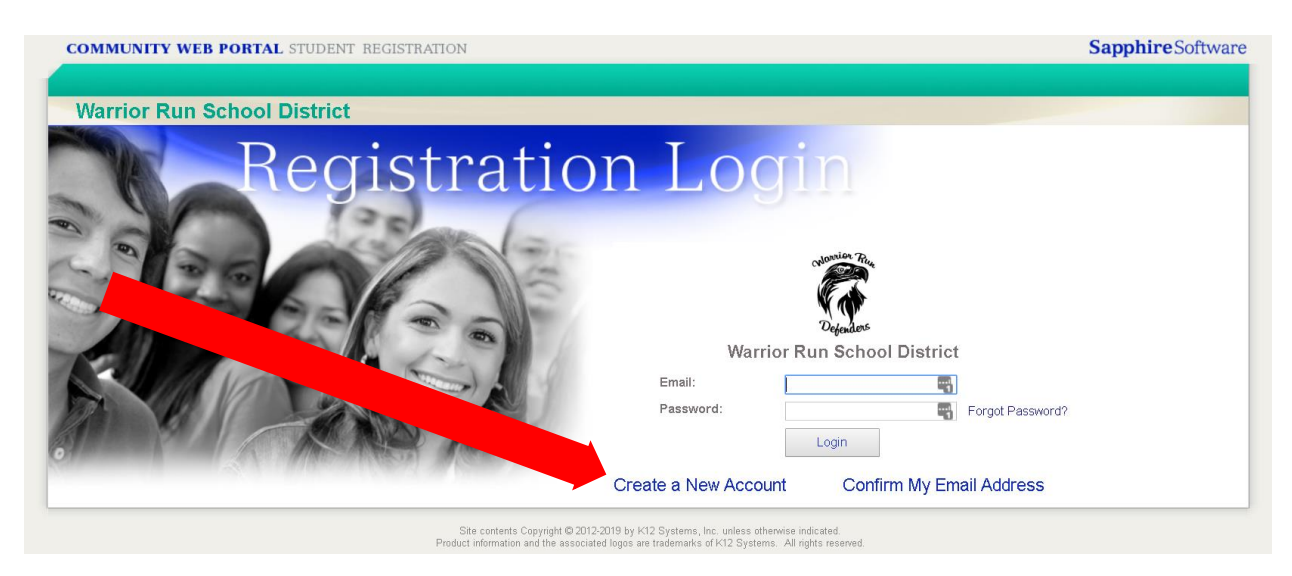

Complete the required information in order to create your account.

| OMMUNITY WEB PORTAL STUDENT REGISTRATION   |                                                                | Sapphire Softw |
|--------------------------------------------|----------------------------------------------------------------|----------------|
|                                            |                                                                | Log            |
| Warrior Run School District                |                                                                |                |
|                                            |                                                                |                |
|                                            | stanie R.                                                      |                |
|                                            |                                                                |                |
|                                            | N M                                                            |                |
|                                            | Defenders                                                      |                |
| Create an Account                          |                                                                |                |
| If this is your first time accessing the o | nline registration system, you will need to create an account. |                |
| Please enter the information below.        |                                                                |                |
| Your First Name:                           | a 🕘                                                            |                |
| Your Last Name:                            |                                                                |                |
| Your Email Address:                        |                                                                |                |
| Confirm Your Email Address:                |                                                                |                |
| Your desired Password:                     | ۹                                                              |                |
| Confirm your Password:                     | ۹                                                              |                |
| Sample Security Questions:                 | <choose a="" question=""></choose>                             |                |
| Security Question:                         |                                                                |                |
| Security Answer:                           |                                                                |                |
|                                            | Next                                                           |                |
|                                            |                                                                |                |

Once all of the information has been provided, you will receive an approval screen that your account has been created. The next step is to confirm your e-mail address. Please check your e-mail for a validation code and follow the steps included in the e-mail.

| COMMUNITY WEB PORTAL S | TUDENT REGISTRATION                                                                                                    | Sapphire Software |
|------------------------|----------------------------------------------------------------------------------------------------|-------------------|
| Warrior Run School Di  | strict                                                                                                    | Login             |
|                        |                                                                                                    |                   |
|                        |                                                                                                    |                   |
|                        | Your Account has been Created                                                                                                    |                   |
|                        | Your account has been created. The next step is to confirm your email address. Please check your email and follow steps listed in that email.                                           |                   |
|                        | Registration Login Screen                                                                                                    |                   |
|                        |                                                                                                    |                   |
|                        | Site contents Copyright © 2012-2019 by K12 Systems, Inc. unless otherwise indicated.<br>Product information and the associated longs are trademarks of K12 Systems. All rights resonand |                   |

Click on the link provided in the e-mail to confirm your e-mail address, or visit the home registration screen and click on "Confirm My Email Address."

| COMMUNITY WEB PORTAL STUDENT REGISTRATION                                                                      |                                               |                    | Sapphire Software |
|----------------------------------------------------------------------------------------------------|-----------------------------------------------|--------------------|-------------------|
|                                                                                                    |                                               |                    |                   |
| Warrior Run School District                                                                                    |                                               |                    |                   |
| Registratio                                                                                                    | n Logi                                        |                    |                   |
| SKS OF ST                                                                                                    |                                               | Defenders          |                   |
|                                                                                                    | Warrior R                                     | un School District |                   |
|                                                                                                    | Email:                                        |                    |                   |
|                                                                                                    | Password:                                     |                    | Forgot Pase       |
|                                                                                                    |                                               | Login              |                   |
| Construction of the second second second second second second second second second second second second second | Create a New Account                          | Confirm My Em      | ail Address       |
| Site contents Copyright @ 2012                                                                                 | 2019 by K12 Systems. Inc. unless otherwise in | dicated            |                   |

Confirm your email by inputting your email address, password, and validation code.

| COMMUNITY WEB PORTAL STUDENT REGISTRATION                                                   |                                                           | Sapphire Software |
|---------------------------------------------------------------------------------------------|-----------------------------------------------------------|-------------------|
|                                                                                             |                                                           | Login             |
| Warrior Run School District                                                                 |                                                           |                   |
|                                                                                             |                                                           |                   |
|                                                                                             |                                                           |                   |
| 01                                                                                          | antier Rue                                                |                   |
|                                                                                             |                                                           |                   |
|                                                                                             | N (N)<br>Defendens                                        |                   |
|                                                                                             |                                                           |                   |
| Confirm Email                                                                               |                                                           |                   |
| After you create your account, an email is sent which<br>here to verify your email address. | h contains your validation code. You must enter that code |                   |
| If you have not created an account yet, please created                                      | e an account first. Please enter the information below.   |                   |
| Your Email Address:                                                                         |                                                           |                   |
| Your Password:                                                                              |                                                           |                   |
| Your Validation Code:                                                                       |                                                           |                   |
|                                                                                             | Next                                                      |                   |
|                                                                                             |                                                           |                   |
| Site contents Convrint @ 2012-2019                                                          | hv K12 Systems, Inc. unless otherwise indicated           |                   |
| Product information and the associated logi                                                 | s are trademarks of K12 Systems. All rights reserved.     |                   |

You will receive a notification that your account is now active. You are now ready to complete the pre-registration process.

| COMMUNITY WEB | PORTAL STUDENT REGISTRATION                                                                                                    | SapphireSoftwa |
|---------------|----------------------------------------------------------------------------------------------------|----------------|
| Warrior Run S | chool District                                                                                                    | Lugii          |
|               |                                                                                                    |                |
|               | Create New Account                                                                                                    |                |
|               | Your account is now active. You can login by clicking the link below.<br>Registration Login Screen                                                                                    |                |
|               |                                                                                                    |                |
|               | Site contents Copyright © 2012-2019 by K12 Systems, Inc. unless otherwise indicated.<br>Product information and the associated logos are trademarks of K12 Systems. All rights reserv | ved.           |

Enter your email address and password in the fields below.

| COMMUNITY WEB PORTAL STUDENT REGISTRATION | Sapphire Software                                                                |
|-------------------------------------------|----------------------------------------------------------------------------------|
| Warrior Run School District               |                                                                                  |
| Registratio                               | Din Login                                                                        |
|                                           | Email:<br>Password:<br>Login<br>Create a New Account<br>Confirm My Email Address |

Click on "Create" to begin a new registration.

| OMMUNITY WEB PORTAL STUDENT REGISTRATION                                                                                                    | Sapphire Softwa          |
|----------------------------------------------------------------------------------------------------|--------------------------|
|                                                                                                    | Home   Alan Hack   Logou |
| Warrior Run School District                                                                                                    |                          |
| Welcome Alan                                                                                                    |                          |
|                                                                                                    |                          |
| CNOWLON Frink                                                                                                    |                          |
|                                                                                                    |                          |
|                                                                                                    |                          |
| Defenders                                                                                                    |                          |
| Defendent<br>Defendent<br>Start a New Registration with Warrior Run School District                                                                                  |                          |
| Defenders<br>Start a New Registration with Warrior Run School District<br>Registration Form Template for K12 System                                                  |                          |
| Defenders         Start a New Registration with Warrior Run School District         Registration Form Template for K12 System         School Districts               |                          |
| Vision         Start a New Registration with Warrior Run School District         Registration Form Template for K12 System         School Districts         CREATE 1 |                          |
| School Districts                                                                                                    |                          |
| School Districts                                                                                                    |                          |

Enter the student's name, gender, and birthdate.

| COMMUNITY WEB PORTAL STUDENT REGISTRATION                                                                                                    | Sapphire Software         |
|----------------------------------------------------------------------------------------------------|---------------------------|
| Registering: New Student Registration                                                                                                    | Home   Alan Hack   Logout |
| Warrior Run School District                                                                                                    |                           |
|                                                                                                    |                           |
|                                                                                                    |                           |
| Chloradier Rive                                                                                                    |                           |
|                                                                                                    |                           |
| Defenders                                                                                                    |                           |
| Registration Form Template for K12 System School                                                                                                    |                           |
| Districts                                                                                                    |                           |
| Registering a New Student                                                                                                    |                           |
| To start your student's registration, please answer the following questions:                                                                                                 |                           |
| Student's First Name:*                                                                                                    |                           |
| Student's Last Name:*                                                                                                    |                           |
| Student's Gender'." Female ▼<br>Student's Date of Birth:*                                                                                                    |                           |
| Has this student ever been enrolled in this school/district before 100                                                                                                    |                           |
| Begin Registration                                                                                                    |                           |
|                                                                                                    |                           |
|                                                                                                    |                           |
|                                                                                                    |                           |
| Sate contents uppyring two Jul 24/Jis by K12 Systems, inc. Unless onerWeite Indicated.<br>Product information and the associated logics are trademarks. All inpits reserved. |                           |

The following screen provides information that parents/guardians must bring to the centralized registration office. This information is also included on the district website for your convenience.

| COMMUNIT                                                                                          | Y WEB PORTAL STUDENT REGISTRATION                                                                                                    | Sapphire S                                                                                             | Software               |
|---------------------------------------------------------------------------------------------------|----------------------------------------------------------------------------------------------------|----------------------------------------------------------------------------------------------------|------------------------|
| Registering: Gra                                                                                  | yson Alan Home                                                                                                    | Alan Hack                                                                                              | Logout                 |
| Warrior                                                                                           | Run School District                                                                                                    |                                                                                                    |                        |
|                                                                                                   | Welcome to K12 School District: > Online Registration Introduction                                                                                                    |                                                                                                    |                        |
|                                                                                                   | Page 1 of 9                                                                                                    |                                                                                                    | NEXT 🕨                 |
| <ul> <li>A Home</li> <li>A Index</li> <li>C→ Messages</li> <li>A Save</li> <li>A Print</li> </ul> | Welcome<br>Welcome to the Warrior Run School District Online Registration process. Please complete and submit the online registration according to<br>directions. After completion of registration, please call Dixie Bower at the Business Office, 570-649-5138, extension 5007 to make an appoi<br>additional paperwork that requires notarization. Please bring photo identification (such as a valid driver's license), a copy of a current least<br>current utility receipt must also be provided. If you own your residence, photo identification and a copy of a current utility receipt is all the<br>Please complete each section prior to submission. You can stop and save at any time. Use the table of contents to move to the page that you need to res<br>There is a message tab on the left menu bar. Use this to send a message or question to the the Business Office. If you need to contact us, please call at the<br>second provided of the second provided of the second prov | the indicated<br>ntment to cor<br>ie (if renting) ;<br>it is needed.<br>ume the proce:<br>.70-649-5138 | nplete<br>and a<br>ss. |
|                                                                                                   | Site contents Copyright 8/2012-2019 by K12 Systems, Inc. unless atherwise indicated.<br>Product information and the associated logos are trademarks of K12 Systems. All rights reserved.                                                                                                    |                                                                                                    |                        |

Parents/Guardians must complete each page of the online registration prior to submitting. Click Next to advance to the next section. At any time, you may return to this screen by clicking on the Home icon located on the left-hand side. Note: All fields marked with an \* must be completed prior to submission.

| COMMUNIT          | Y WEB PORTAL STUDENT REGISTRATION                                        |                  | Sapphire Software         |
|-------------------|--------------------------------------------------------------------------|------------------|---------------------------|
| Registering: Gray | yson Alan                                                                |                  | Home   Alan Hack   Logout |
| Warrior F         | Run School District                                                      |                  |                           |
|                   | <b>Registration Form Template - Registration</b>                         | n Index          |                           |
|                   |                                                                          |                  |                           |
|                   |                                                                          | Page 2 of 9      | NEXT                      |
| 者 Home            | Click on the links below to skip to a section or page.                   |                  |                           |
| G Messages        | I. Welcome to K12 School District:                                       |                  |                           |
| 🖶 Print           | 1. Online Registration Introduction<br>2. Registration Table of Contents |                  |                           |
|                   | II. Student Registration:<br>3. Basic Student Information                | Not Yet Complete |                           |
|                   | III. Parent Guardian Information<br>4. Parent Guardian Information       | Not Yet Complete |                           |
|                   | IV. Enrollment Information                                               | Not Yet Complete |                           |
|                   | V. Special Services Information                                          | Not Yet Complete |                           |
|                   | VI. Additional Information                                               |                  |                           |
|                   | VII. Documents and Uploads<br>8. Documents and Uploads                   |                  |                           |
|                   | VIII. Registration Conclusion:<br>9. Finalize Registration(s)            |                  |                           |
|                   | L                                                                        |                  | NEXT )                    |

PAGE 3 Enter Additional Student Demographic Information (Home Phone Number, Grade Level, Mailing Address)

| PREVIOUS                                                                                                    | age is not yet complete                                                                                                    | Page 3 of 9    | NEXT 🕨 |
|----------------------------------------------------------------------------------------------------|----------------------------------------------------------------------------------------------------|----------------|--------|
| <ul> <li>Anome</li> <li>Anome</li> <li>Index</li> <li>Anome</li> <li>Anome</li> <li>Anom</li> <li>Anom</li> <li>Anom</li> <li>Anom</li> <li></li></ul> | Student Basic Info<br>Enter the Name as it appears on the Birth Certificate<br>First Name *<br>Middle Name<br>Last Name *<br>Gender *<br>Student's Date of Birth *<br>Phone Number *<br>Student email address<br>What Grade level will your child enroll in? * | Male    PreK   |        |
|                                                                                                    | Other Student Information<br>Mailing Address Line 1 *<br>Mailing Address Line 2<br>City *<br>State *<br>Zip Code *                                                                                                    | Pennsylvania • |        |
| PREVIOUS                                                                                                    |                                                                                                    |                | NEXT ) |

## PAGE 4

Enter Parent/Guardian Information – Be sure to select Parent/Guardian Type You may add additional Parent/Guardian Information accordingly Please upload any custody agreements if one exists under Family Information.

| 4 PREVIOUS  | Page is not yet complete                                                  | Page 4 of 9                | NEXT 🕨 |
|-------------|---------------------------------------------------------------------------|----------------------------|--------|
| A Home      | Parent Guardian Information Parent / Guardian type *                      | Grandfather 🔹              |        |
| Index       | Parent / Guardian Title                                                   | <u>.</u>                   |        |
| Crimessages | First Name *                                                              |                            |        |
| Print       | Last Name *                                                               |                            |        |
|             | Address Line 1 <del>×</del>                                               |                            |        |
|             | Address Line 2                                                            |                            |        |
|             | City *                                                                    |                            |        |
|             | State *                                                                   | PA T                       |        |
|             | Zip Code <del>*</del>                                                     |                            |        |
|             | Township                                                                  | T                          |        |
|             | Home Phone Number                                                         |                            |        |
|             | Cell Phone Number                                                         |                            |        |
|             | Work Phone Number                                                         |                            |        |
|             | Email Address                                                             |                            |        |
|             | Occupation                                                                |                            |        |
|             | Employer                                                                  |                            |        |
|             | Do you wish to receive mailings for the student registrant <b>*</b>       | Yes •                      |        |
|             | Does the student registrant live with you ? *                             | Yes •                      |        |
|             | In the event of an emergency, call my home phone 1st, 2nd or 3rd $\star$  |                            |        |
|             | In the event of an emergency, call my cell phone 1st, 2nd or 3rd $\star$  |                            |        |
|             | In the event of an emergency, call my work phone 1st, 2nd or 3rd <b>*</b> |                            |        |
|             | Copy to new Parent Guardian Information entry Delete this Parent Gu       | uardian Information entry  |        |
| <           | Add another Parent Guardian Information entry                             |                            |        |
|             | -Family Information-                                                      |                            |        |
|             | Is there a custody arrangement for the student registrant ? *             |                            |        |
|             | If yes, please upload a pdf copy of the custody agreement                 | Choose File No file chosen |        |
|             | Does the student registrant require Child Care? *                         | No T                       |        |
|             | Required fields marked with (*).                                          |                            |        |

NEXT 🕨

## PAGE 5

#### Enrollment Information Please list all previous schools the child attended. If none, enter N/A. Complete the

demographic and discipline information as indicated below.

| PREVIOUS               | age is not yet complete                                                                                                    | Page 5 of 9                                                    | NEXT ) |
|------------------------|----------------------------------------------------------------------------------------------------|----------------------------------------------------------------|--------|
| 슈 Home<br>역 Index      | Enrollment Information<br>What Previous School(s) did the student registrant attended ? Please                                                                                                    | e list School Name, Address, Grade Level and Dates Attended. * |        |
| ዏ Messages<br>III Save |                                                                                                    |                                                                |        |
| 🚍 Print                | Grade 9 Entry Date (if applicable)                                                                                                    |                                                                |        |
|                        | Student's Ethnicity *                                                                                                    | White Non-Hispanic                                             |        |
|                        | Student's Primary Language *                                                                                                    | English •                                                      |        |
|                        | Primary Home Language *                                                                                                    | English •                                                      |        |
|                        | Home Language Survey Completed                                                                                                    | No •                                                           |        |
|                        | Home Language Survey Date                                                                                                    |                                                                |        |
|                        | City of Student's Birth *                                                                                                    |                                                                |        |
|                        | State of Student's Birth <del>×</del>                                                                                                    | Wyoming •                                                      |        |
|                        | Date First Enrolled in State                                                                                                    |                                                                |        |
|                        | Citizenship Status <del>×</del>                                                                                                    | US citizen •                                                   |        |
|                        |                                                                                                    |                                                                |        |
|                        | — Discipline Information<br>Has the Student registrant ever been suspended or expelled from<br>their prior school(s) for an act involving weapons, alcohol, drugs or<br>for the willful infliction of injury to another person. * | No V                                                           |        |
|                        | Were there any other reasons that this student has been suspended<br>or expelled from school ? *                                                                                                    | No •                                                           |        |
| l<br>F                 | Required fields marked with (*).                                                                                                    |                                                                |        |

## PAGE 6 Special Services Please identify if the child has an Individualized Education Program (IEP) or Gifted Individualized Education Program (GIEP).

|                         | Special Services Information                            | Special Services Information |      |    |
|-------------------------|---------------------------------------------------------|------------------------------|------|----|
|                         | Special Services mormation -                            | Special Services mormation   |      |    |
| EVIOUS                  |                                                         | Page 6 of 9                  |      | NE |
| lome<br>ndex            | Special Services IEP<br>Does your child have an IEP ? * | No •                         | <br> |    |
| lessages<br>ave<br>rint |                                                         | No T                         |      |    |
|                         | Required fields marked with ( <b>*</b> ).               |                              | <br> |    |
|                         |                                                         |                              |      |    |
| FUNCTION                |                                                         |                              |      |    |

#### PAGE 7

Complete only if required. Otherwise, click next to advance to the next screen.

| Warrior F         | Home   Alan Hack   Logout                                                                                                    |
|-------------------|----------------------------------------------------------------------------------------------------|
|                   | Additional Information > Additional Information                                                                                                    |
| PREVIOUS          | Page 7 of 9 NEXT                                                                                                    |
| 🛉 Home<br>🐧 Index | Instructions—<br>Based on your answers to previous questions, there may be some questions that appear here that you will need to answer. If there are no questions on this screen, please<br>proceed to the next screen. |
| PMessages<br>Save |                                                                                                    |
| Print             |                                                                                                    |
|                   |                                                                                                    |
|                   |                                                                                                    |
| PREVIOUS          | NEXT                                                                                                    |
|                   | Site contents Chyvight 6/2012/3019 by K12 Systems, Inc. unless otherwise indicated                                                                                                    |

#### PAGE 8

If you are able, please upload the child's birth certificate and print the residency form, otherwise please bring copies of both to the central registration office at the time of your appointment.

|           |                                                                            |                                                                              | Home   Alan Hack   Loge |
|-----------|----------------------------------------------------------------------------|------------------------------------------------------------------------------|-------------------------|
| Warrior I | Run School District                                                        |                                                                              |                         |
|           | Documents and Uploads > Docum                                              | ents and Uploads                                                             |                         |
| PREVIDUA  |                                                                            | Page 8 of 9                                                                  | NE                      |
|           |                                                                            |                                                                              |                         |
| Home      | Documents and Uploads     Please provide a copy of the following Documents |                                                                              |                         |
| Index     | Birth Certificate                                                          | Choose File No file chosen                                                   |                         |
| Messages  | Residency Form - Please DO NOT sign                                        | WRSD_RA From.pdf                                                             |                         |
| Save      | n an ann a' tha chuir ann ann an ann an ann ann ann ann ann                |                                                                              |                         |
| Print     | 1                                                                          |                                                                              |                         |
|           |                                                                            |                                                                              |                         |
|           |                                                                            |                                                                              |                         |
|           |                                                                            |                                                                              |                         |
|           |                                                                            |                                                                              |                         |
|           |                                                                            |                                                                              |                         |
| PREVIOUS  |                                                                            |                                                                              | NE                      |
|           |                                                                            |                                                                              |                         |
|           | Site contents (                                                            | Copyright @ 2012-2019 by K12 Systems, Inc. unless otherwise indicated        |                         |
|           | Product information                                                        | and the associated logos are trademarks of K12 Systems. All rights reserved. |                         |

### PAGE 9

Click "Submit Registration to Warrior Run School District" when completed.

| Warrior B            | Home   Alan Hack   Logo                                                                                                    |
|----------------------|----------------------------------------------------------------------------------------------------|
| Trainer              | Registration Conclusion: > Finalize Registration(s)                                                                                                    |
| PREVIOUS             | Page 9 of 9                                                                                                    |
| ome Home             | Complete Registration —<br>When you have completed the registration form, click Submit.                                                                                                  |
| ♀ Messages<br>■ Save |                                                                                                    |
| 🖶 Print              |                                                                                                    |
|                      |                                                                                                    |
|                      |                                                                                                    |
| PREVIOUS             | Submit Registration to Warrior Run School District                                                                                                    |
|                      | Site contents Copyright (0-2012-2019 typ-site -systems, here where one mote indicated<br>Product information and the associated logos are trademarks of K12 Systems. All rights reserved |

## **NEXT STEPS:**

A confirmation e-mail (sample e-mail below) will be sent once the registration has been submitted. Please remember to contact Cathy Fullmer to schedule an appointment. Cathy may be reached at cfullmer@wrsd.org or by calling 570-649-5138 ext. 5003.

Your Student Registration with Warrior Run School District Inbox× donotreply@wrsd.org 10:33 AM (0 minutes ago) 🛛 🏠 : 4 . to me -Thank you for registering your child with Warrior Run School District. If this is for kindergarten registration, please call Turbotville Elementary at 570-649-5164. For all other registrations, please call Dixie Bower at the Business Office, 570-649-5138, extension 5007 to make an appointment to complete additional paperwork that requires notarization. Please bring photo identification (such as a valid driver's license), a copy of a current lease (if renting) and a current utility receipt must also be provided. If you own your residence, photo identification and a copy of a current utility receipt is all that is needed.

Have a great day.

# **Enrolling an Additional Student**

In order to enroll an additional student using the same information, on the home screen click the icon with the question mark "copy to new registration." Then complete the required information for the child following the steps above.

|                                                                    | Home   Alan Hack   Logo |
|--------------------------------------------------------------------|-------------------------|
| arrior Run School District                                         |                         |
| Welcome Alan                                                       |                         |
|                                                                    |                         |
| Manilor Rey                                                        |                         |
|                                                                    |                         |
|                                                                    |                         |
| Defenders                                                          |                         |
| Registration(s) Pending Approval with Warrior Run School District: |                         |
| Registration Form Template for K12 System                          |                         |
| School Districts                                                   |                         |
| STUDENT Grayson Hack                                               |                         |
| STARTED 03/06/2019                                                 |                         |
|                                                                    |                         |
| Allow X                                                            |                         |
|                                                                    |                         |
|                                                                    |                         |
| Start a New Regist ion with Warrior Run School District            |                         |
| Registration Form Templ For K12 System                             |                         |
| School Districts                                                   |                         |
| CREATE                                                             |                         |
|                                                                    |                         |
|                                                                    |                         |
|                                                                    |                         |

ē. Z